## HOW TO UPDATE YOUR CONTACT INFO

A Step-by-Step Guide For Receiving Emergency Notifications at SUNY Upstate

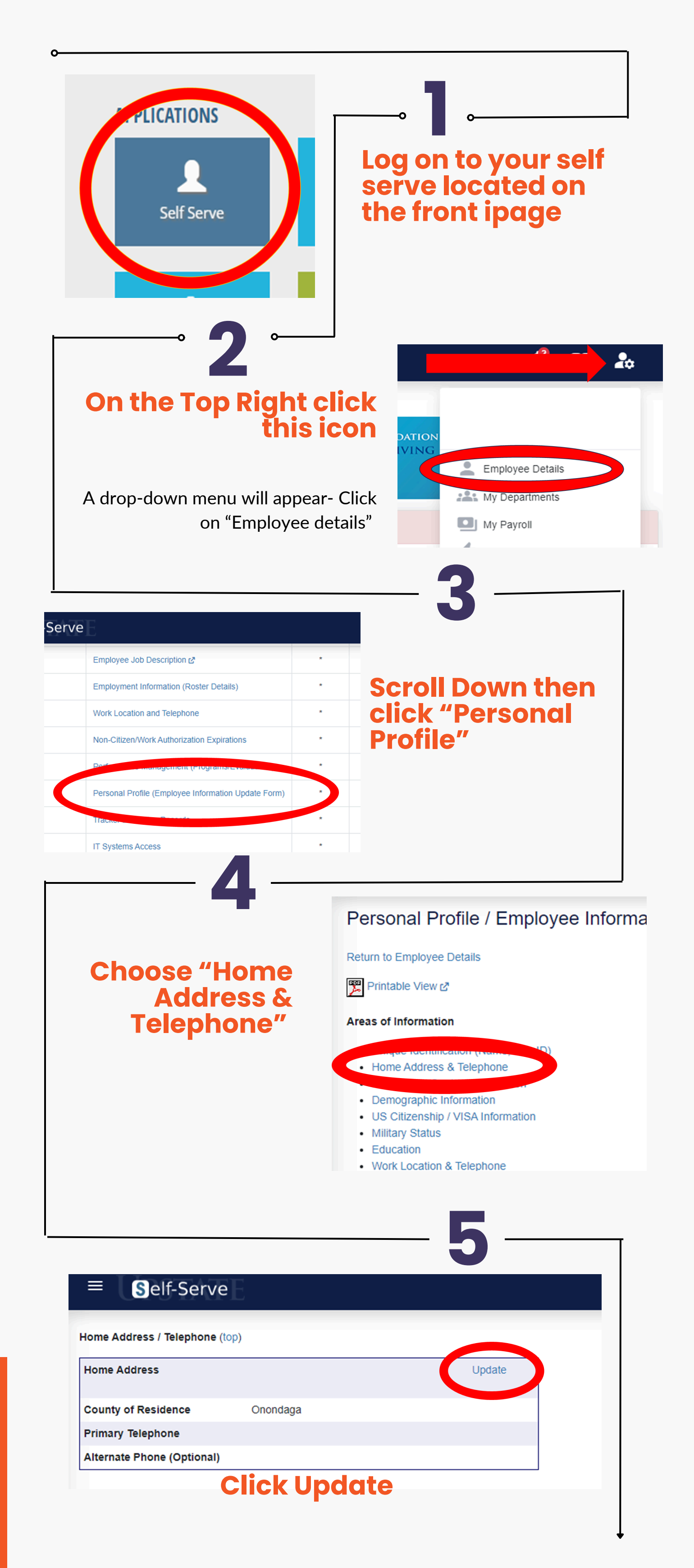

## <u>CRITICAL STEP:</u> Update All Contact information & choose "yes" to recive text messages

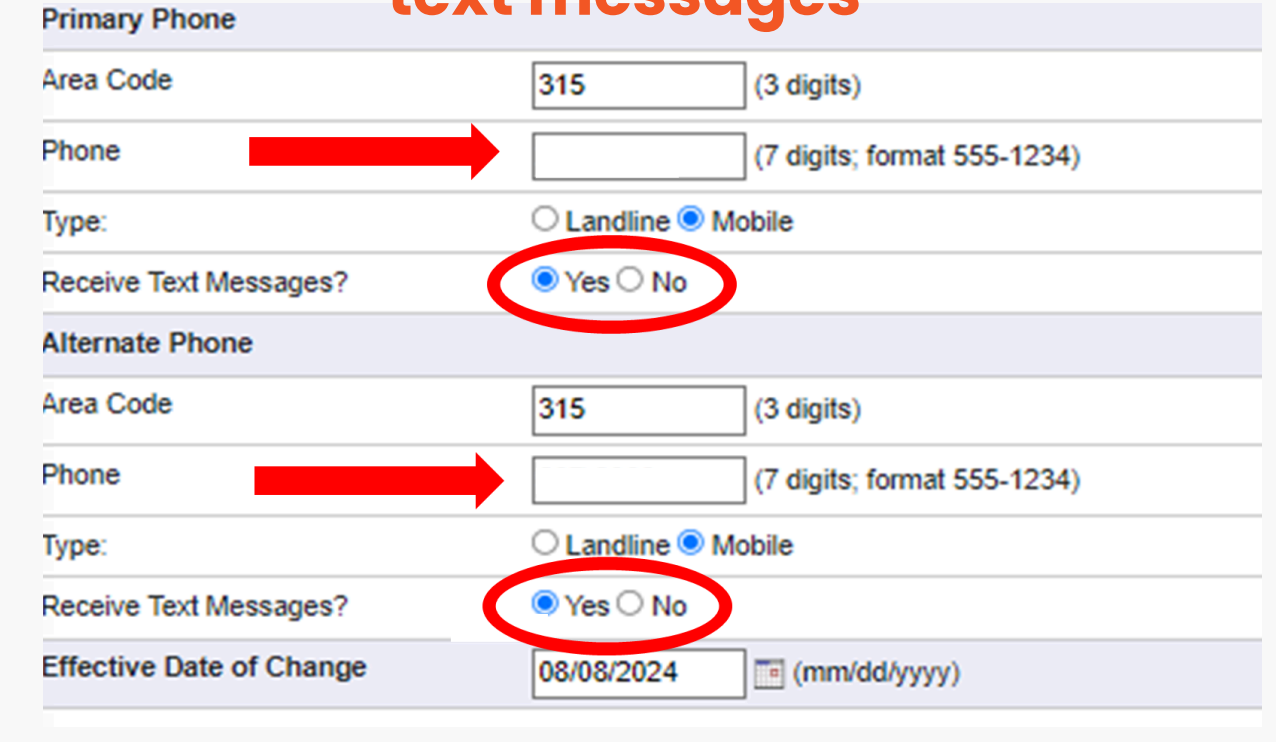

|                       |                     | 08/08/2024 |
|-----------------------|---------------------|------------|
| "Update"<br>at bottom | Comments to Payroll |            |

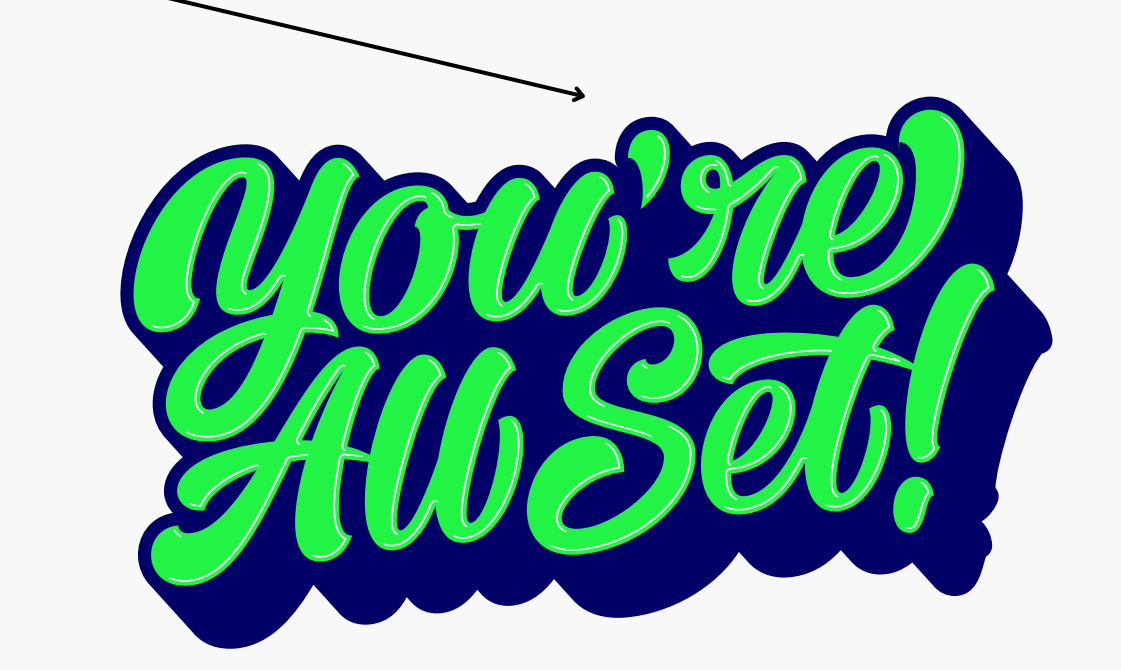